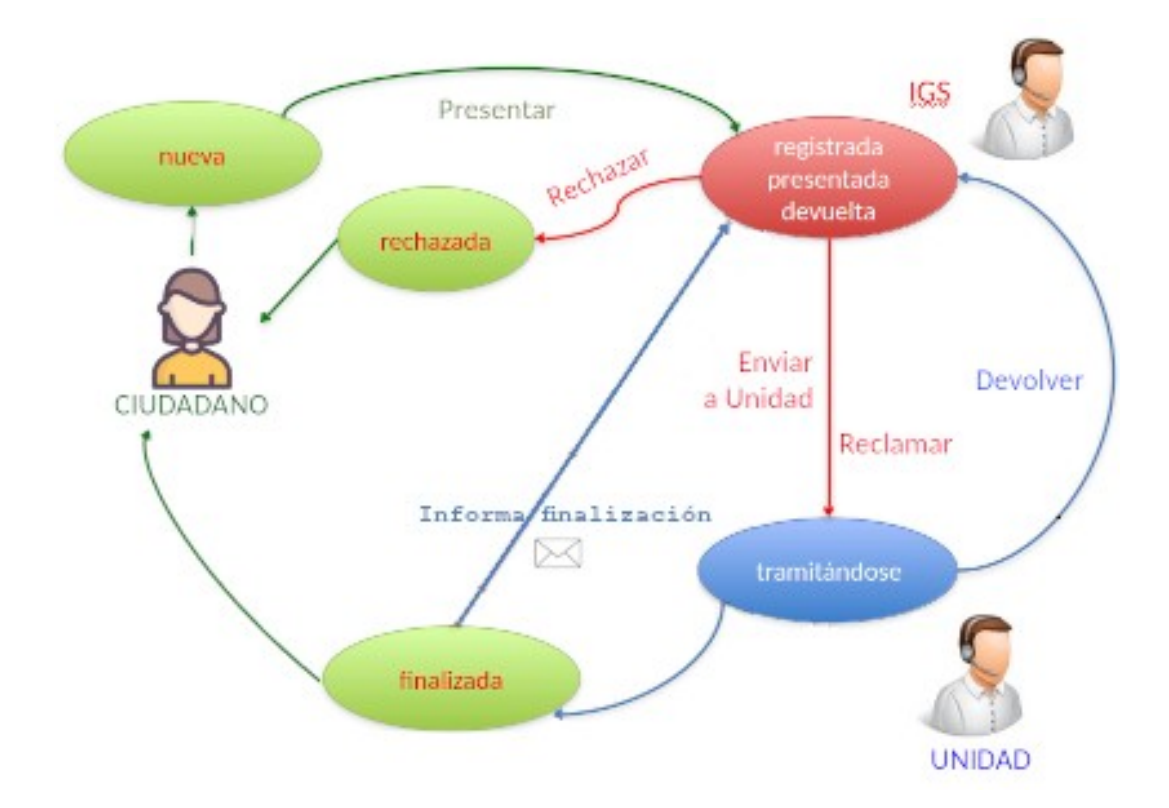

### **RESUMEN DEL PROCEDIMIENTO**

#### PRESENTACIÓN

El **ciudadano** envía una comunicación, incidencia o denuncia en el Sistema Interno de Información:

https://presede.unizar.es/sii (entorno de preproducción) (SOLO PARA PRUEBAS) https://sede.unizar.es/sii (entorno de producción)

 Acceso a los canales oficiales incorporados en nuestro Sistema Interno de Información (SII)--> llegan a la unidad Inspección General de Servicios (IGS)

La presentación puede ser:

- Presentar una comunicación, incidencia o denuncia de forma autenticada Su solicitud quedará registrada.
- Presentar una comunicación, incidencia o denuncia de forma anónima
   La Universidad no tiene obligación de contestar, aunque se compromete a tenerla en cuenta en sus procesos de mejora.
   Si indica una dirección de corres electrónico. la Universidad padrá comunica

Si indica una dirección de correo electrónico, la Universidad podrá comunicarle la información que considere oportuna.

Puede realizar seguimiento

Seguimiento de una comunicación, incidencia o denuncia
Le permitirá comprobar el estado de tramitación de su solicitud utilizando el número de localizador generado y la dirección de correo electrónico
proporcionada o el ID de la comunicación si no se proporciona el correo electrónico desde donde la presentó (https://presede.unizar.es/sii o https://sede.unizar.es/sii, según el caso)
Si ha indicado un correo electrónico, recibe mensajes con información de la presentación, la tramitación, etc. e incluye un enlace para ir al seguimiento de la misma via online.

### TRAMITACION

Todas las comunicaciones llegan inicialmente a la unidad Inspección General de Servicios que las enviará al órgano competente (el indicado por el usuario o lo podrá modificar si no es correcto)

En cada acción (presentación o envio) se genera un correo electrónico informativo a los implicados y se generan trazas de las acciones realizadas sobre la comunicación durante la tramitación.

### 1. RECEPCIÓN DE COMUNICACIONES

• La **IGS** las puede ver desde

<u>https://preheraldo.unizar.es/?app=**sii\_admin**</u> (preproducción) o <u>https://heraldo.uniza.es/?app=sii\_admin</u> (producción)

Aplicación: Administración Canal Interno Información Pestaña: Presentadas

 Sólo los tramitadores de la IGS que tengan el perfil SII\_ADMIN para her@ldo, pueden acceder a la

### Aplicación: "Administración Canal Interno de Información" de Her@ldo

Desde esta aplicación la IGS lpuede:

 Rechazar Debe indicar una razón del rechazo
 Si el ciudadano ha indicado un correo electrónico, recibirá un mensaje indicándole que ha sido rechazada.

### • Enviar a la unidad competente

Una vez enviada y si pasa el tiempo y no la resuelve se le puede reclamar con lo que le llega un correo electrónico

### 2. TRAMITACIÓN POR ÓRGANO COMPETENTE

 Una vez que la IGS pasa la comunicación a la unidad competente, con "Enviar a unidad", ésta lo recibirá y lo podrá ver desde <u>Her@ldo</u>

> <u>https://preheraldo.unizar.es/?app=**sii**</u> (preproducción) <u>hhttps://heraldo.uniza.es/?app=sii</u> (producción)

### Aplicación: Canal Interno de Información

- Sólo los tramitadores de esa unidad con perfil SII, podrán verla y tramitarla:
  - **Devolver**: A la IGS. Indicando el motivo. La IGS verá también qué tramitador la ha devuelto
  - **Resolver**: Puede resolverla, en el plazo de 3 meses, con un PDF, un texto y se indica quien firma la respuesta y el cargo/rol de la persona
  - Enviar por mail: Se envia la información de la solicitud por correo electrónico a la dirección indicada (incluidos los ficheros aportados por el ciudadano si los hay)

A continuación se muestran pantallas con la información y correos electrónicos que se envían durante la presentación y la tramitación de una comunicación en alguna de la modalidad (autenticada, no autenticada sin correo electrónico proporcionado, no autenticada pero indicando un correo electrónico), en las tres etapas por las que pasa una comunicación:

- Presentación por el usuario
- Recepción por la IGS
- Tramitación por órgano competente

## PRESENTACIÓN DE COMUNICACIÓN EN EL CANAL INTERNO DE INFORMACIÓN desde la SEDE ELECTRÓNICA

https://presede.unizar.es/sii / https://sede.unizar.es/sii

### COMUNICACIÓN NO AUTENTICADA y sin correo → Información que se le presenta

#### al usuario una vez presentada

| a comunicación                                                                                 | se ha presentado correctamente.                                                                                                    |    |
|------------------------------------------------------------------------------------------------|----------------------------------------------------------------------------------------------------|----|
| Al haberse preser<br>cuenta de correo<br>realizarla con el<br>proporcionados                   | ntado en modo anónimo y sin haber proporcionado una<br>electrónico el <b>seguimiento de la misma puede</b><br>ID de la comunicación y el localizador<br>a continuación. |    |
| Por favor guarde<br>posteriormente.                                                            | e esta información para poder realizar el seguimient                                                                                                    | to |
| Por favor guarde<br>posteriormente.<br>Fecha presentación:                                     | e esta información para poder realizar el seguimient                                                                                                    | to |
| Por favor guarde<br>posteriormente.<br>Fecha presentación:<br>ID Comunicación:                 | e esta información para poder realizar el seguimient 2024-11-20 17:13:40 123                                                                                            | to |
| Por favor guarde<br>posteriormente.<br>Fecha presentación:<br>ID Comunicación:<br>Localizador: | e esta información para poder realizar el seguimient          2024-11-20 17:13:40         123         39421                                                             | to |

#### NO SE MANDA MENSAJE A USUARIO

**MENSAJE A IGS**  $\rightarrow$  correo que se envia a la IGS una vez que el usuario presenta una comunicación

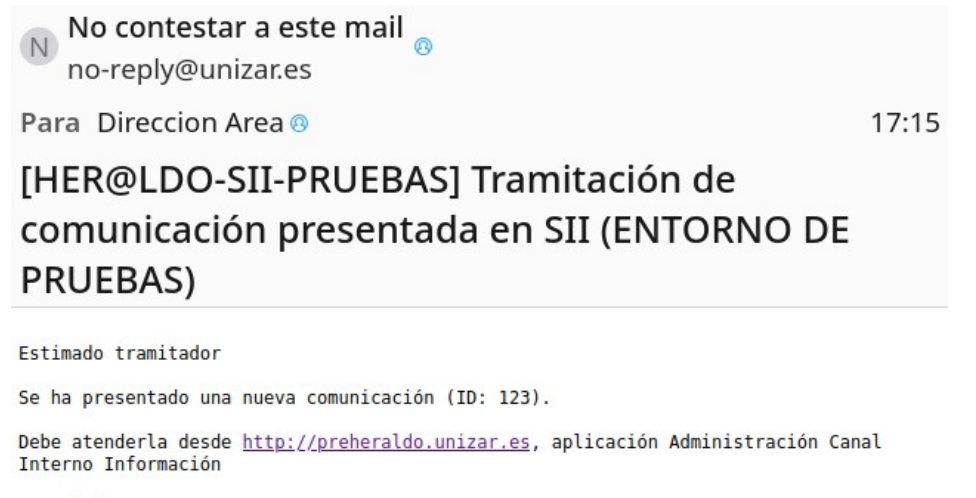

Un saludo

## **COMUNICACIÓN NO AUTENTICADA y con correo** → Información que se le presenta

#### al usuario una vez presentada

| Presenta                                        | ación de Comunicación en el Canal Interno de Información               |       |
|-------------------------------------------------|------------------------------------------------------------------------|-------|
|                                                 |                                                                        |       |
| La comunicación                                 | se ha presentado correctamente.                                        |       |
| Utilice la <b>direcció</b><br>hacer el seguimie | n de correo electrónico y el localizador para poder<br>nto de la misma |       |
| Por favor guarde<br>seguimiento pos             | e la información del localizador para poder realizar<br>teriormente.   | el    |
| Fecha presentación:                             | 2024-11-20 17:19:04                                                    |       |
| Mail:                                           | psancho@unizar.es                                                      |       |
| ID Comunicación:                                | 124                                                                    |       |
| Localizador:                                    | 46281                                                                  |       |
|                                                 |                                                                        | Calin |
|                                                 |                                                                        | Salir |

No contestar a este mail on no-reply@unizar.es

 $\textbf{MENSAJE A USUARIO} \rightarrow$ 

correo que se envía al usuario una vez que presenta una comunicación Para Psancho 🛛

17:20

Canal Interno de Información de la Universidad de Zaragoza (ENTORNO DE PRUEBAS)

| Zaragoza                               | ad Canal Interno de Información<br>DE PRUEBAS                                                         |
|----------------------------------------|----------------------------------------------------------------------------------------------------|
| Present                                | ación de la comunicación número 124                                                                   |
| La comunicación ha                     | sido presentada correctamente en la Inspección General de Servicios<br>de la Universidad de Zaragoza. |
| Cuando se o                            | le respuesta a su comunicación se le avisará por este medio                                           |
| Da                                     | tos básicos de la Comunicación                                                                        |
| ID Comunicación:                       | 124                                                                                                   |
| Modo presentación:<br>Direccion mail:  | anonima<br>psancho@unizar.es                                                                          |
| Tipo:                                  |                                                                                                    |
| Fecha de presentación:<br>Localizador: | 2024-11-20 17:19:04<br>46281                                                                          |
|                                        | Acceso a la comunicación                                                                              |
|                                        |                                                                                                    |

# **MENSAJE A IGS** $\rightarrow$ correo que se envia a la IGS una vez que el usuario presenta una comunicación

No contestar a este mail no-reply@unizar.es

Para Direccion Area (9

17:20

# [HER@LDO-SII-PRUEBAS] Tramitación de comunicación presentada en SII (ENTORNO DE PRUEBAS)

Estimado tramitador

Se ha presentado una nueva comunicación (ID: 124).

Debe atenderla desde <u>http://preheraldo.unizar.es</u>, aplicación Administración Canal Interno Información Un saludo **<u>COMUNICACIÓN AUTENTICADA</u>** (Correo electrónico es obligatorio)  $\rightarrow \rightarrow$  Información que se le presenta al usuario una vez presentada

| Presenta                                        | ación de Comunicación en el Canal Interno de Información                 |     |
|-------------------------------------------------|--------------------------------------------------------------------------|-----|
|                                                 |                                                                          |     |
| La comunicación                                 | se ha presentado correctamente.                                          |     |
| Utilice la <b>direcció</b><br>hacer el seguimie | n de correo electrónico y el localizador para poder<br>nto de la misma   |     |
| Por favor guarde<br>seguimiento pos             | e la información del localizador para poder realizar el<br>steriormente. |     |
| Fecha presentación:                             | 2024-11-20 17:25:16                                                      |     |
| Mail:                                           | psancho@unizar.es                                                        |     |
| ID Comunicación:                                | 125                                                                      |     |
| Localizador:                                    | 80641                                                                    |     |
|                                                 | Sa                                                                       | lir |

MENSAJE A USUARIO  $\rightarrow$ 

mensaje de correo electrónico que se envía al usuario una vez que presenta una comunicación

| No contestar a este mail<br>no-reply@unizar.es |       |
|------------------------------------------------|-------|
| Para Psancho®                                  | 17:30 |

Canal Interno de Información de la Universidad de Zaragoza (ENTORNO DE PRUEBAS)

| Zaragoza                             | ad Canal Interno de Información<br>DE PRUEBAS                                                         |
|--------------------------------------|----------------------------------------------------------------------------------------------------|
| Present                              | ación de la comunicación número 125                                                                   |
| La comunicación ha                   | sido presentada correctamente en la Inspección General de Servicios<br>de la Universidad de Zaragoza. |
| Cuando se o                          | le respuesta a su comunicación se le avisará por este medio                                           |
| Da                                   | tos básicos de la Comunicación                                                                        |
| ID Comunicación:                     | 125                                                                                                   |
| Modo presentación:<br>Identificador: | autenticada                                                                                           |
| Nombre:                              | PILAR                                                                                                 |
| Primer Apellido:                     | SANCHO                                                                                                |
| Direccion mail:                      | psancho@unizar.es                                                                                     |
| Tipo:                                |                                                                                                    |
| Fecha de presentación:               | 2024-11-20 17:25:16                                                                                   |
| Locanzador.                          | 00042                                                                                                 |
|                                      | Acceso a la comunicación                                                                              |
|                                      |                                                                                                    |

**MENSAJE A IGS**  $\rightarrow$  correo que se envía a la IGS una vez que el usuario presenta una comunicación

No contestar a este mail no-reply@unizar.es

Para Direccion Area ()

17:30

# [HER@LDO-SII-PRUEBAS] Tramitación de comunicación presentada en SII (ENTORNO DE PRUEBAS)

Estimado tramitador

Se ha presentado una nueva comunicación (ID: 125).

Debe atenderla desde <u>http://preheraldo.unizar.es</u>, aplicación Administración Canal Interno Información Un saludo

### TRAMITACIÓN DE COMUNICACIÓN EN EL CANAL INTERNO DE INFORMACIÓN desde HER@LDO

https://preheraldo.unizar.es / https://heraldo.unizar.es

### **RECEPCIÓN DE COMUNICACIONES POR LA IGS**

Aplicación Her@ldo: "Administración Canal Interno de Información" (Perfil: SII\_ADMIN)

Hay un listado de incidencias, con distintas pestañas según su estado:

- Todas → listado de todas las incidencias recibidas en cualquier estado en el que se encuentren
- Presentadas → listado de todas las incidencias presentadas antes de iniciar ninguna tramitación sobre ellas
- En tramitación → listado con las incidencias de las que se ha iniciado su tramitación enviando a la comisión/comité/etc. competente
- Finalizadas → listado con las incidencias ya resueltas por la comisión/comité/etc. competente
- Rechazadas → listado con las incidencias que la IGS ha rechazado al usuario que la presentó (si el usuario no ha indicado ningún correo electrónico, no le llegará el rechazo y tampoco podrá hacer el seguimiento online desde la sede)

|      | Unive<br>Zarago     | ersidad<br>oza      |                         |                     | ENTORNO DE P               | HER<br>RUEBAS de Adminis | @LDO<br>stración Canal Interno de  | Información                      |
|------|---------------------|---------------------|-------------------------|---------------------|----------------------------|--------------------------|------------------------------------|----------------------------------|
| Apli | caciones Opc        | iones Inspecció     | ón General de Servicios | <b>i</b> 20/11/2024 | 4 17:38:20                 |                          |                                    |                                  |
| Toda | 5 Present           | adas 32 En t        | ramitación              | Finalizadas         | Rechazadas                 |                          |                                    |                                  |
| ID 🔷 | Creación            | Modificación 🦷      | Estado 🍦                | Tipo 💠 Modo 🍦       | 0                          | Remitente                |                                    | Buscar:<br>Unidad de Tramitación |
| 125  | 2024-11-20 17:24:40 | 2024-11-20 17:30:02 | presentada              | autenticada         | PILAR SANCHO MORENO        |                          | U02100014 DEFENSORÍA UNIVERSITARIA |                                  |
| 124  | 2024-11-20 17:18:42 | 2024-11-20 17:20:02 | presentada              | anonima             | Anonima: psancho@unizar.es |                          | U02100224 COMITÉ ÉTICO             |                                  |
| 123  | 2024-11-20 17:07:51 | 2024-11-20 17:15:01 | presentada              | anonima             | Anonima                    |                          | U02100225 COMISIÓN DE CONVIVENCIA  |                                  |
| 119  | 2024-11-20 16:53:00 | 2024-11-20 17:05:02 | presentada              | anonima             | Anonima                    |                          | U02100225 COMISIÓN DE CONVIVENCIA  |                                  |
| 117  | 2024-11-20 16:46:32 | 2024-11-20 17:05:02 | presentada              | anonima             | Anonima: psancho@unizar.es |                          | U02100225 COMISIÓN DE CONVIVENCIA  |                                  |
| 116  | 2024-11-20 16:35:07 | 2024-11-20 16:40:02 | presentada              | anonima             | Anonima                    |                          | U02100224 COMITÉ ÉTICO             |                                  |

Pinchando sobre cada una de ellas se puede ver la información introducida por el usuario y se puede rechazar (motivar) o iniciar la tramitación

|                                                                                | e forma anonima                                   |  |
|--------------------------------------------------------------------------------|---------------------------------------------------|--|
| Mail de contacto: psanch                                                       | o@unizar.es                                       |  |
|                                                                                |                                                   |  |
| Tines                                                                          | <i>aa</i> :                                       |  |
| Tipo:                                                                          | Seleccione su vinculación con la Universidad      |  |
| Centro/Depar/Servicio                                                          |                                                   |  |
| Curso:                                                                         |                                                   |  |
|                                                                                |                                                   |  |
|                                                                                | _                                                 |  |
| Datos de la comunicación                                                       | 22                                                |  |
| Fecha presentación:                                                            | 2024-11-15 12:53:29                               |  |
|                                                                                |                                                   |  |
| Localizador:                                                                   | 76259                                             |  |
| Localizador:                                                                   | 76259                                             |  |
| Localizador:<br>Tipo Denuncia:                                                 | 76259                                             |  |
| Localizador:<br>Tipo Denuncia:<br>Estado:                                      | 76259                                             |  |
| Localizador:<br>Tipo Denuncia:<br>Estado:<br>Canal de denuncia:                | 76259 presentada DEFENSORÍA UNIVERSITARIA         |  |
| Localizador:<br>Tipo Denuncia:<br>Estado:<br>Canal de denuncia:<br>Exposicion: | 76259 presentada DEFENSORÍA UNIVERSITARIA asda    |  |
| Localizador:<br>Tipo Denuncia:<br>Estado:<br>Canal de denuncia:<br>Exposicion: | 76259  presentada  DEFENSORÍA UNIVERSITARIA  asda |  |

### **BOTÓN "RECHAZAR":**

| Rechazar una comunicac      | ión es <b>no admitirla a</b> | tramite porque no   | se ajusta a la defini | ción comunicaciór  | n establecida |
|-----------------------------|------------------------------|---------------------|-----------------------|--------------------|---------------|
| en la normativa.            |                              |                     |                       |                    |               |
| Si disponemos del mail d    | el interesado se le env      | viará un mensaje in | dicándole que la cor  | nunicación ha side | o rechazada.  |
| A esta se le adjuntará la i | azón del rechazo             |                     |                       |                    |               |
|                             |                              |                     |                       |                    |               |
| Razón del rechazo:          |                              |                     |                       |                    |               |
|                             |                              |                     |                       |                    |               |
|                             |                              |                     |                       |                    |               |
|                             |                              |                     |                       |                    |               |

La comunicación pasará a listarse en la pestaña: Rechazadas

<u>Si el usuario ha proporcionado una dirección de correo electrónico</u> se le enviará automáticamente un mensaje con el rechazo:

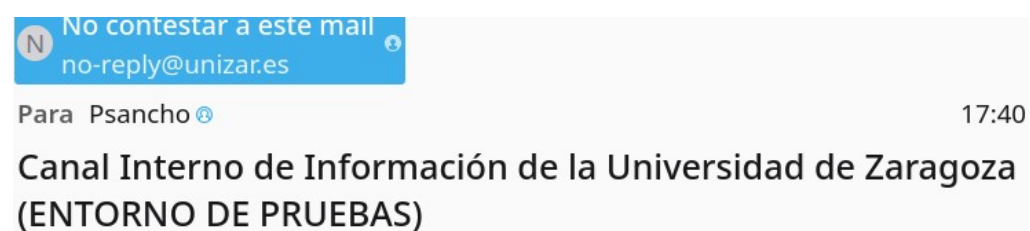

| Zaragoza               | ad Canal Interno de Información<br>DE PRUEBAS                |
|------------------------|--------------------------------------------------------------|
| Aviso por              | rechazo de la comunicación número 125                        |
| La comunicac           | ión ha sido rechazada por la Inspección General de Servicios |
| Da                     | tos básicos de la Comunicación                               |
| ID Comunicación:       | 125                                                          |
| Modo presentación:     | autenticada                                                  |
| Nombre:                | PILAR                                                        |
| Primer Apellido:       | SANCHO                                                       |
| Segundo Apellido:      | MORENO                                                       |
| Direction mail:        | psancho@unizar.es                                            |
| Tipo:                  |                                                              |
| Fecha de presentación: | 2024-11-20 17:25:16                                          |
| Localizador:           | 80641                                                        |
|                        |                                                              |
|                        | Acceso a la continucación                                    |

### **BOTÓN "ENVIAR A UNIDAD":**

|                                   | Enviar    | comunicación para su tramitación: 318      |          |
|-----------------------------------|-----------|--------------------------------------------|----------|
| Unidad destino:                   | U02100224 | Comité Ético de la Universidad de Zaragoza | Œ        |
| Comentario para el<br>tramitador: |           |                                            |          |
|                                   |           | Enviar a Unidad                            | Cancelar |

La unidad de destino puede modificarla si la IGS considera que no es el órgano competente.

Para ello desde "ENVIAR A UNIDAD", con el icono de la lupa se puede seleccionar la nueva unidad de destino:

| ENTORN                            | O DE PF   | RUEBAS de Administració                                                                                                    | ón Canal Interno o | le Informació |
|-----------------------------------|-----------|----------------------------------------------------------------------------------------------------|--------------------|---------------|
| <b>i</b> 20/11/2024 17:45:20      |           |                                                                                                    |                    |               |
|                                   | Enviar co | omunicación para su tramitación: 123                                                                                                    |                    |               |
| Unidad destino:                   | U02100225 | COMISIÓN DE CONVIVENCIA                                                                                                    | •                  |               |
| Comentario para el<br>tramitador: | Sel       | eccionar destino<br>• COMISIÓN ANTIFRAUDE<br>• COMISIÓN DE CONVIVENCIA<br>• COMITÉ ÉTICO<br>• DEFENSORIA UNIVERSITARIA<br>• INSPECCION GENERAL DE SERVICIOS<br>• OFICINA UNIVERSITARIA DE ATENCIÓN A LA DI<br>• UNIDAD DE IGUALDAD Y OPRA<br>• UNIDAD DE PREVENCION DE RIESGOS LABORA | IVERSIDAD          |               |

Es obligatorio poner un comentario para el tramitador de la unidad de destino

<u>Cualquier tramitador de la unidad de destino (con el perfil SII de Her@ldo)</u> verá la comunicación que se le pase a su unidad.

|          |           | Enviar        | r incidencia para su trai | mitación: 281    |          |         |
|----------|-----------|---------------|---------------------------|------------------|----------|---------|
| Unidad ( | destino:  | U02110001     | UNIVERSIDAD DE ZARAGO     | ZA (pruebas)     |          | Ð       |
| Tramita  | dor:      | Cualquie      | r tramitador puede        | e acceder a la i | inciden  |         |
| Come     | ⊕ prehei  | aldo.unizar.e | es                        |                  |          |         |
| trami    | ¿Estas se | guro de quer  | rer enviar a tramitad     | ción la incidend | cia?     |         |
|          |           |               |                           | Cancelar         | Aceptar  |         |
|          |           |               |                           |                  |          |         |
|          |           |               |                           | Envlar a L       | Inidad C | ancelar |

| Datas del interesado                                                         |                                                                                                    |
|------------------------------------------------------------------------------|----------------------------------------------------------------------------------------------------|
| Incidencia ensiala de fa                                                     | ensa associena                                                                                                    |
| Mail de corritorios direitos                                                 | e Surian es                                                                                                    |
|                                                                              |                                                                                                    |
| Relation can be University                                                   | ded:                                                                                                    |
| Tiper                                                                        | Enabelieve ajeves a la Universidad                                                                                                    |
| Control De pari Terratain                                                    |                                                                                                    |
|                                                                              |                                                                                                    |
| Carran                                                                       |                                                                                                    |
|                                                                              |                                                                                                    |
| Deter de la institución                                                      |                                                                                                    |
| Techa presentación                                                           | 2012 10 11 15 26 20                                                                                                    |
|                                                                              |                                                                                                    |
| Louiseder                                                                    | 13222                                                                                                    |
| Tipe Demancies                                                               | 10.01                                                                                                    |
| Interla                                                                      |                                                                                                    |
|                                                                              |                                                                                                    |
| Canal de demonster                                                           | courri inco                                                                                                    |
| Inputition                                                                   | Queja sin autenticar con correo                                                                                                    |
|                                                                              |                                                                                                    |
|                                                                              |                                                                                                    |
| Propuesto de selación                                                        | Queja sin autenticar con correo                                                                                                    |
|                                                                              |                                                                                                    |
|                                                                              |                                                                                                    |
|                                                                              |                                                                                                    |
| Description operations                                                       | tiaria-                                                                                                    |
|                                                                              |                                                                                                    |
| Ranker                                                                       | Secular Description desite                                                                                                    |
| 2pdf                                                                         |                                                                                                    |
|                                                                              |                                                                                                    |
|                                                                              |                                                                                                    |
| Defensación salem la inc                                                     | minin                                                                                                    |
|                                                                              |                                                                                                    |
|                                                                              |                                                                                                    |
| Solute transitionities                                                       | 2014 10.10 09 03 08                                                                                                    |
| bisis inerdiación<br>Unidad inerdiación                                      | 2022 TO 18 DR X3 AR                                                                                                    |
| Inizia iraneilaniilee<br>Unidael iraneilaniilee<br>Cameniaria para           | JELE TO DE DE LA COLLECTION DE LA COLLECTION DE LA COLLEC |
| Jointe tramitación:<br>Unidad tramitación:<br>Camentario para<br>Tramitador: | JELE TE DE LES ES ES<br>LICETIONET UNIONEERE DE LEMANDEL PRIMERO<br>Por favor atienda esta comunicación presentada<br>por el ciudadano                                                                                                    |
| leisis iramitasilas<br>Unidad teamitasilas<br>Cananitaria para<br>Tramitadas | 2822 HE IS IS IS A REAL OF A REAL OF |
| Joine tramitanilar<br>Unidad tramitanilar<br>Camendaria para<br>Tramitadar   | JELE IN SE ON AD AN<br>INDETINET INFORMATION DE INFORMATION PROFILEM<br>Per favor atienda esta comunicación presentada<br>per el ciudadano                                                                                                    |

Automáticamente se envía un correo electrónico a los tramitadores con perfil SII de la Unidad de destino.

No contestar a este mail no-reply@unizar.es Para Direccion Area [HER@LDO-SII-PRUEBAS] Tramitación de comunicación presentada en SII (ENTORNO DE PRUEBAS) Estimado tramitador Desde Inspección General de Servicios (ENTORNO DE PRUEBAS) se ha enviado una comunicación (123) para que la resuelva. Debe atenderla desde <u>http://preheraldo.unizar.es</u>, aplicación Canal Interno de Información Comentario para el tramitador: Por favor atiendala

Por favor atiendala Un saludo 17:47

La unidad de destino a la que se le haya enviado puede devolverla a la IGS por ejemplo si estima que no es de su competencia. Si es devuelta la IGS recibirá un correo electrónico avisándole de esta devolución y le volverá a aparecer en la pestaña de Presentadas.

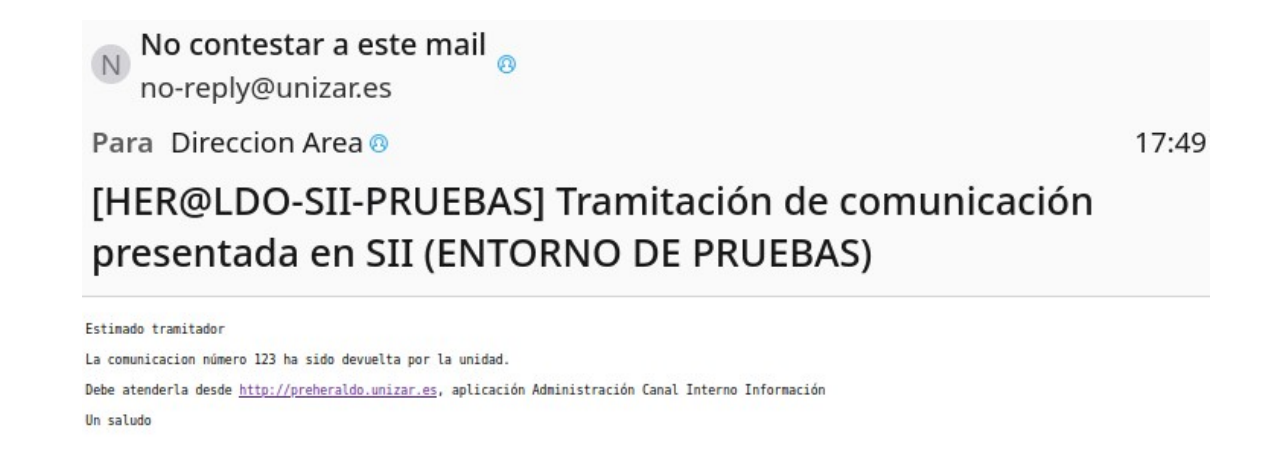

### **BOTÓN "RECLAMAR":**

La IGS, si han pasado 3 meses y la unidad a la que le paso la comunicación no la ha resuelto, puede reclamar su resolución.

|                |                                                     | Reclamación de la incidencia 281                                                                                                    |          |
|----------------|-----------------------------------------------------|----------------------------------------------------------------------------------------------------|----------|
| Es<br>Ro<br>re | te procedimiento le per<br>eclamar la<br>esolución: | mitirá reclamar a la unidad tramitadora la resolución de la incidencia.<br>Por favor atienda esta comunicación presentada<br>por el ciudadano |          |
|                |                                                     | Reclamar                                                                                                    | Cancelar |

Automáticamente se envía un correo electrónico a los tramitadores con perfil SII de la Unidad de destino No contestar a este mail no-reply@unizar.es

Para Direccion Area @

17:50

# [HER@LDO-SII-PRUEBAS] Tramitación de comunicación presentada en SII (ENTORNO DE PRUEBAS)

Estimado tramitador

Estamos esperando la resolución de la comunicacion número ll dirigida a su unidad. Debe atenderla desde <u>http://preheraldo.unizar.es</u>, aplicación Canal Interno de Información Comentario para el tramitador: Es para vosotros Un saludo

### **BOTÓN TRAZAS:**

Se lleva un registro de las acciones realizadas sobre cada comunicación

|             |                                                                 | Volv |
|-------------|-----------------------------------------------------------------|------|
| Fecha:      | 17-10-2024 13:25:20                                             | ]    |
| Ciudadano:  | ciudadano                                                       | ]    |
| Evento:     | Presentada nueva incidencia anónima                             | ]    |
| Fecha:      | 18-10-2024 09:32:58                                             | ]    |
| Tramitador: | Pilar Sancho Moreno                                             | ]    |
| Evento:     | Incidencia enviada para su tramitación a U02110001              | ]    |
| Comentario: | Por favor atienda esta comunicación presentada por el ciudadano | ]    |
| Fecha:      | 18-10-2024 09:36:16                                             | 1    |
| Tramitador: | Pilar Sancho Moreno                                             | ]    |
| Evento:     | Incidencia reclamada                                            | ]    |

### TRAMITACIÓN DE COMUNICACIONES POR LA UNIDAD COMPETENTE Aplicación Her@ldo: "Sistema Interno de Información" (Perfil: SII)

Hay un **listado de incidencias**, con distintas pestañas según su estado:

- **Todas** → listado de todas las incidencias recibidas desde la IGS, en cualquier estado en el que se encuentren (En tramitación, Resueltas, Finalizadas)
- En tramitación → listado con las incidencias recibidas desde la IGS, de las que se ha iniciado su tramitación enviando a la comisión/comité/etc. competente
- Finalizadas → listado con las incidencias ya resueltas por la comisión/comité/etc. competente

Pinchando sobre cada una de ellas se puede ver la información introducida por el usuario o información del inicio de la tramitación, comentario de la IGS... Se puede devolver a la IGS (motivar), Resolver o enviarla por correo electrónico

| Dates del interesado          | arma Anazolima                                                     |
|-------------------------------|--------------------------------------------------------------------|
| Mail de continuites direites  | er Buniser s                                                       |
|                               |                                                                    |
| Relevite can in Universit     | deal.                                                              |
| Types                         | Exalisities agrees a to Determined                                 |
| Control Depart Terrolate      | •                                                                  |
|                               |                                                                    |
| Carree                        |                                                                    |
|                               |                                                                    |
| Deter de la comunicació       | <u>.</u>                                                           |
| Techa preseriación:           | 2014.10.17 11.26.30                                                |
| Louisedar                     | 13122                                                              |
| Tipe committeeides            | and a                                                              |
| Interlet                      | is an incluse                                                      |
| Tribel inclusion              |                                                                    |
|                               | COMPLETICO                                                         |
| Inputition                    | Queja sin autenticar con correo                                    |
|                               |                                                                    |
| Propursia de selación         | Deale sin autenticas con corres                                    |
|                               |                                                                    |
|                               |                                                                    |
|                               |                                                                    |
| Decementary considered        |                                                                    |
| Kanica                        | Sanala Sensipila Jacin                                             |
| 2pH                           |                                                                    |
|                               |                                                                    |
| Información colora la irr     | -telle                                                             |
| Inizia inamitazidan           |                                                                    |
|                               |                                                                    |
|                               | LOUTIONS UNIVERSITIAS OF ZANAGODA (PRUFILA)                        |
| Comentario para<br>Tramitador | Por favor atienda esta comunicación presentada<br>por el ciudadano |
|                               |                                                                    |
|                               |                                                                    |

### **BOTÓN "DEVOLVER":**

La unidad podrá devolver a la IGS una comunicación que considera que no es de su competencia (motivándolo)

|                   | Devolución | de la comunicac | ión 281 |             |
|-------------------|------------|-----------------|---------|-------------|
| Razón devolución: |            |                 |         |             |
|                   |            |                 |         |             |
|                   |            |                 | Cancel  | lar Devolve |

Le desaparecerá la comunicación de su listado y la IGS recibirá un correo electrónico informándole de la devolución, la IGS podrá verla en su pestaña Presentadas.

Pinchando en la comunicación devuelta, podrá ver si la unidad tramitadora le ha indicado una razón de la devolución.

### **BOTÓN "ENVIAR POR MAIL":**

La unidad de destino (unidad competente) puede enviar la información de esta comunicación por correo electrónico.

|                    | Enviar inciden | te por mail: 281 |        |          |
|--------------------|----------------|------------------|--------|----------|
| Dirección destino: |                |                  |        |          |
|                    |                |                  | Enviar | Cancelar |

El correo electrónico muestra un resumen de la información contenida en la comunicación y contiene como adjunto el fichero que el usuario a podido adjuntar a su comunicación.

# [HER@LDO-SII-PRUEBAS] Comunicación del Canal Interno de Información 11

INFORMACION DEL INCIDENTE

| ID:<br>Fecha Presentación:<br>Modo presentación:<br>Tipo inciencia:<br>Estado:<br>Identificador:<br>Nombre:<br>Apellidol:<br>Apellidol:<br>Mail: | 11<br>2024-10-30 11:41:46<br>anonima<br>comunicacion<br>tramitandose |
|----------------------------------------------------------------------------------------------------|----------------------------------------------------------------------|
| Vinculacion Tipo:<br>Vinculacion Centro:<br>Vinculacion Curso:                                                                                   | SICUZ/AE<br>ninguno                                                  |
| Exposición:<br>Propuesta:                                                                                                    | Es una prueba<br>No hay que hacer nada                               |
|                                                                                                    |                                                                      |

### **BOTÓN "RESOLVER":**

| Una reclamación anónim                                                              | na no requiere contestación. No obstante, si desea responder puede hacerlo.                                                                                                    |
|-------------------------------------------------------------------------------------|----------------------------------------------------------------------------------------------------|
| El ciudadano podrá accer<br>solicitud junto con la dire<br>electrónico no podrá hac | der a esta respuesta usando el localizador proporcionado en el momento de realizar la<br>ección de correo electrónico si la ha proporciando. Si no ha rellenado una dirección de correc<br>rer un sequimiento online. |
| Como el reclamante ha p<br>respuesta                                                | roporcionado una dirección de mail, el sistema enviará un correo electrónico con la                                                                                                    |
| Respuesta PDF:                                                                      | Examinar) No se ha seleccionado ningún archivo.                                                                                                    |
| Respuesta en línea<br>o resumen del PDF:                                            |                                                                                                    |
| Firmante Respuesta:                                                                 | Pilar Sancho Moreno                                                                                                    |
| Cargo o Rol:                                                                        | Dir AE                                                                                                    |

El usuario que presentó la comunicación puede hacer un seguimiento de la misma con la cuenta de correo electrónico proporcionad o con el ID de la comunicación junto con el localizador. El ID de la comunicación y el localizador se le muestran cuando presenta la comunicación, así mismo se le envian por correo electrónico si lo ha proporcionado:

17:55

No contestar a este mail no-reply@unizar.es

Para Psancho 🛛

18:01

Canal Interno de Información de la Universidad de Zaragoza (ENTORNO DE PRUEBAS)

| Universida<br>Zaragoza                                                  | d Canal Interno de Informació<br>DE PRUEBA                    |
|-------------------------------------------------------------------------|---------------------------------------------------------------|
| Aviso por cam                                                           | bio de estado en comunicación número 124                      |
| La comunica                                                             | ción ha sido resuelta por la unidad de tramitación implicada. |
| Da                                                                      | tos básicos de la Comunicación                                |
| ID Comunicación:<br>Modo presentación:<br>Direccion mail:               | 124<br>anonima<br>psancho@unizar.es                           |
| Tipo:<br>Fecha de presentación:<br>Fecha de resolución:<br>Localizador: | 2024-11-20 17:19:04<br>2024-11-20 18:01:04<br>46281           |
|                                                                         | Acceso a la comunicación                                      |
| https://presede.upizar.es/?app                                          | -sii&oocion-saauimiento&id-cHNbbmNab0B1bm&YYu7YM6MT100i02Miay |

La IGS recibirá también un correo electrónico informándole que ha finalizado la tramitación de la comunicación:

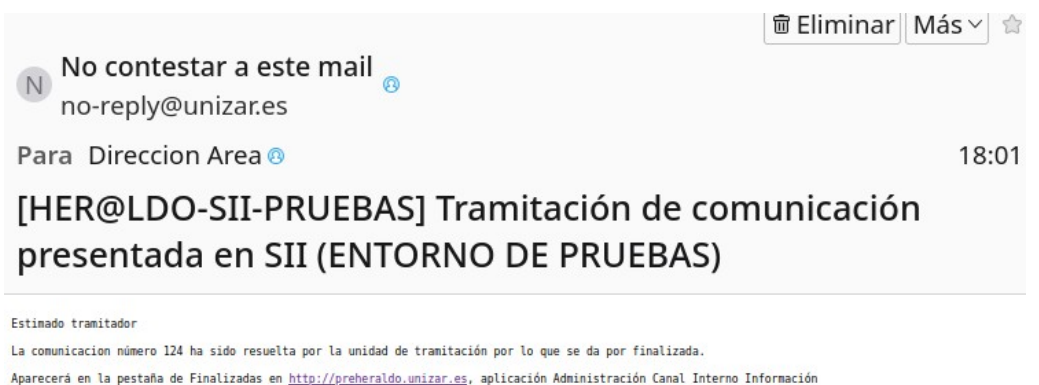

Un saludo

UNA VEZ FINALIZADA pasará a la pestaña FINALIZADAS tanto en el entorno de Administración del Canal Interno de Información (IGS) como de la unidad competente de su resolución.

### SEGUIMIENTO DESDE LA SEDE CON CORREO ELECTRONICO + LOCALIZADOR

https://presede.unizar.es/sii / https://sede.unizar.es/sii

|                                                                                                    | Datos del Interesado                                                                                                    |
|----------------------------------------------------------------------------------------------------|----------------------------------------------------------------------------------------------------|
| Comunicacion envia                                                                                                    | da de forma anónima                                                                                                    |
| mail de contacto: dir                                                                                                    | eicaa@unizar.ac                                                                                                    |
| men de compose. cm                                                                                                    | SUde @Unizar.cs                                                                                                    |
|                                                                                                    |                                                                                                    |
|                                                                                                    | Relación con la Universidad                                                                                                    |
| Тіро:                                                                                                    | Ciudadano ajeno a la Universidad                                                                                                    |
| Centro/Depar/Servicio:                                                                                                    |                                                                                                    |
|                                                                                                    |                                                                                                    |
| Curso:                                                                                                    |                                                                                                    |
|                                                                                                    |                                                                                                    |
|                                                                                                    |                                                                                                    |
|                                                                                                    | Datos de la comunicación                                                                                                    |
| Fecha presentación:                                                                                                    | 2024-10-17 13:25:20                                                                                                    |
| Localizador:                                                                                                    | 13222                                                                                                    |
|                                                                                                    | 200.18°                                                                                                    |
| Tipo comunicación:                                                                                                    | queja                                                                                                    |
| Canal de denuncia:                                                                                                    | COMITÉ ÉTICO                                                                                                    |
|                                                                                                    |                                                                                                    |
| Exposicion:                                                                                                    | Queja sin autenticar con correo                                                                                                    |
| Propuesta de solución:                                                                                                    | Queja sin autenticar con correo                                                                                                    |
|                                                                                                    |                                                                                                    |
|                                                                                                    |                                                                                                    |
|                                                                                                    |                                                                                                    |
|                                                                                                    | Documentos complementarios                                                                                                    |
|                                                                                                    | Documentos complementarios                                                                                                    |
| Nombre                                                                                                    | Tamaño Descripción Acción                                                                                                    |
| Nombre<br>2 pd                                                                                                    | Tamaño         Descripción         Acción           6033         E,         E,         E,                                                                                                    |
| Nombre<br>2 pdf                                                                                                    | Tamaha         Descripción         Acción           6033         5034         5034         5034                                                                                                    |
| Nombre<br>2.pdf                                                                                                    | Tamaño     Descripción       0033     Esclución de la comunicación                                                                                                    |
| Nombre<br>2 pdf                                                                                                    | Tamaño     Descripción     Acción       0239     Esclución de la comunicación                                                                                                    |
| Nombre<br>2.pdf                                                                                                    | Tamaño     Descripción     Acción       053                                                                                                    |
| Nombre<br>2 pdf<br>Inicio tramitación:<br>Final tramitación:                                                                                   | Tamaño         Descripción         Acción           0239         E         E           Resolución de la comunicación           2024-10-18 12-24-21         2024-10-18 12-32-19                                                                                                    |
| Nombre<br>2.pd<br>Inicio tramitación:<br>Final tramitación:                                                                                    | Tamaño     Descripción     Acción       6323     Esolución de la comunicaci       2024-10-18 12-32-19                                                                                                    |
| Nombre<br>2.pdf<br>Inicio tramitación:<br>Final tramitación:<br>Unidad tramitadora:                                                            | Tamato       Descripción       Acción         033       E       E         Resolución de la comunicación         2024-10-18 12-24-21       Z024-10-18 12-52-19         L02110001 UNIVERSIDAD DE ZARAGOZA (PRUEBAS)       L02110001 UNIVERSIDAD DE ZARAGOZA (PRUEBAS)                                                                                                    |
| Nombre<br>2.pdf<br>Inicio tramitación:<br>Final tramitación:<br>Unidad tramitadora:<br>Documento Respuesta:                                    | Tamate       Descripción       Acción         633       Escolución de la comunicación         2024-10-18 12-32-19       2024-10-18 12-32-19         L02110001 UNIVERSIDAD DE ZARAGOZA (PRUEBAS)         Descargar documento con la respuesta                                                                                                    |
| Nombre<br>2.pdl<br>Inicio tramitación:<br>Final tramitación:<br>Unidad tramitadora:<br>Documento Respuesta:<br>Respuesta:                      | Tamaña       Descripción       Acción         0239       Image: Complementarios       Image: Complementarios         0239       Image: Complementarios       Image: Complementarios         0239       Image: Complementaris       Image: Complementarios |
| Nombre<br>2.pd<br>Inicio tramitación:<br>Final tramitación:<br>Unidad tramitadora:<br>Documento Respuesta:<br>Respuesta:<br>Respuesta:         | Tamate       Descripción       Acción         633       633       E         Resolución de la comunicación         2024-10-18 12-32-19       2024-10-18 12-32-19         L02110001 UNIVERSIDAD DE ZARAGOZA (PRUEBAS)       Descargar documento con la respuesta                                                                                                    |
| Nombre<br>2.pd<br>Inicio tramitación:<br>Final tramitación:<br>Unidad tramitadora:<br>Documento Respuesta:<br>Respuesta:<br>Respuesta:         | Tamata       Descripción       Acción         033       E       E         Resolución de la comunicación         2024-10-18 12-24-21       E         2024-10-18 12-22-19       E         U02110001 UNIVERSIDAD DE ZARAGOZA (PRUEBAS)       E         Descargar documento con la respuesta                                                                                                    |
| Nombre<br>2.pd<br>Inicio tramitación:<br>Final tramitación:<br>Unidad tramitadora:<br>Documento Respuesta:<br>Respuesta:<br>Respuesta:         | Temate       Accile         033       Escripcite         633       Esclución de la comunicación         2024-10-18 12-24-21       Esclución de la comunicación         2024-10-18 12-25-19       Esclución de la comunicación         L02110001 UNIVERSIDAD DE ZARAGOZA (PRUEBAS)       Escargar documento con la respuesta                                                                                                    |
| Nombre<br>2.pd<br>2.pd<br>Inicio tramitación:<br>Final tramitación:<br>Unidad tramitadora:<br>Documento Respuesta:<br>Respuesta:<br>Respuesta: | Tamata       Descripción       Acción         0033       0033       0000         Resolución de la comunicación         2024-10-18 12-24-21       0000         2024-10-18 12-22-19       0000         U02110001 UNIVERSIDAD DE ZARAGOZA (PRUEBAS)       0000         Descargar documento con la respuesta                                                                                                    |